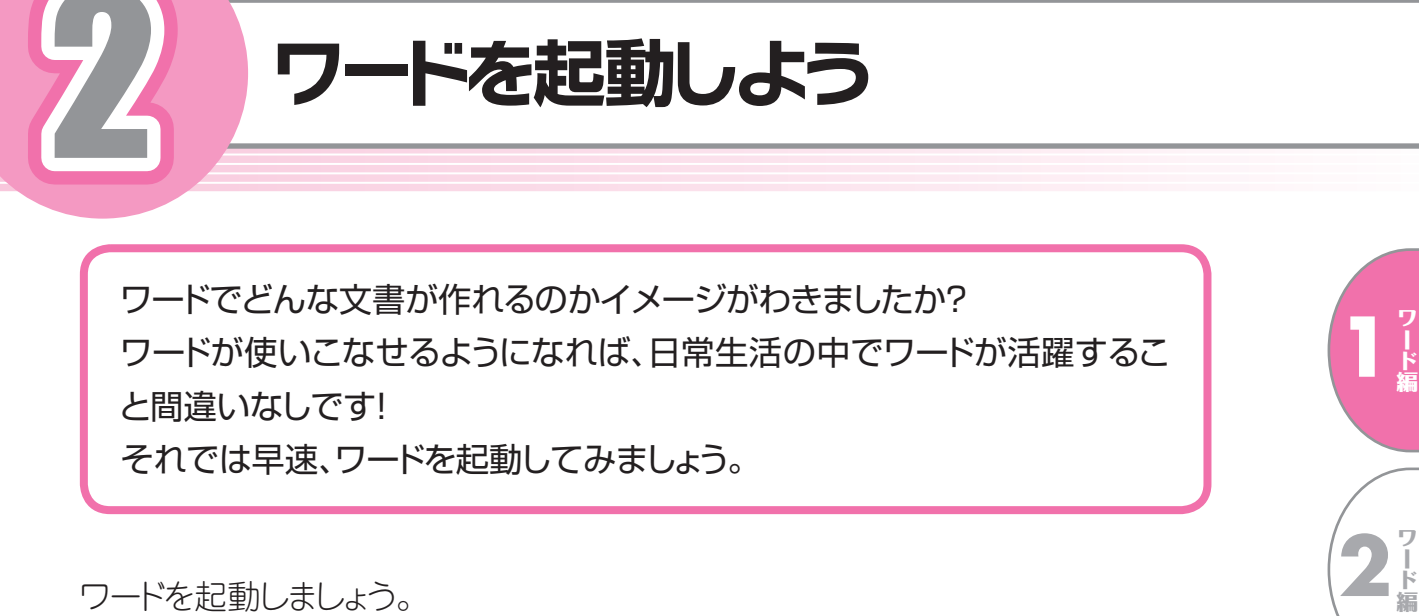

1 ウィンドウズ 8.1のスタート画面の 🕑 をクリックします。 ※ 🕑 が表示されていない場合は、マウスを動かします。 スタート 富士太郎 🚨 • . 0 E 00°  $\bigcirc$ S ルプ+使いだ ~ **•** 

ワード編 2 パード編 3 「 「 編 4<sup>ワ</sup>ード編 5<sup>7</sup>1 「「「「「「「」」「「」」 特に チャレンジ

2 スクロールバーの > を何度かクリックします。

※ > が表示されていない場合は、マウスを動かします。

3 (Word 2013) をクリックします。

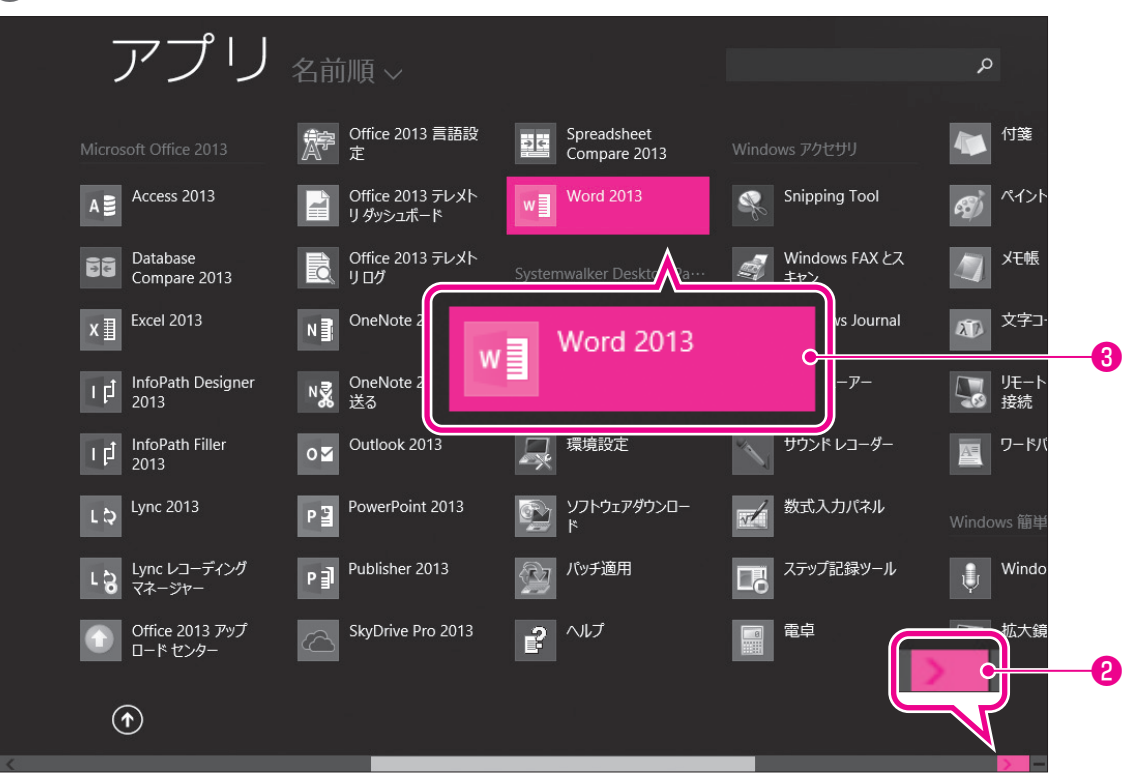

④ ワードが起動し、ワードのスタート画面が表示されます。

**⑤《白紙の文書**》をクリックします。

| 4                                                      |                                |                        | · - D ×                         |
|--------------------------------------------------------|--------------------------------|------------------------|---------------------------------|
| Word                                                   | オンライン テンプレートの検索 の              |                        | サインインして Office を<br>最大限に活用しましょう |
| 最近使ったファイル                                              | メモ 届歴書 レポート レターヘッド デ<br>はがき 空白 | NJI.                   | 詳細を表示します                        |
| 最近間いた文書はありません。文書を参照するには、最<br>初に [他の文書を開く] をクリックしてください。 |                                |                        | <b>A</b>                        |
|                                                        |                                | $( \rightarrow )$      |                                 |
|                                                        |                                | ツアーに                   |                                 |
| 5                                                      | -                              | 参加する                   |                                 |
|                                                        | 白紙の文書                          | Word へようこそ Ŧ           |                                 |
|                                                        |                                | タイトル<br><sup>見出し</sup> |                                 |
|                                                        | プログの投稿                         | イオン デザイン (空白)          |                                 |
|                                                        | <b>6</b> /1 ii                 | 6.71.0                 | ×                               |

6 新しい文書が開かれます。

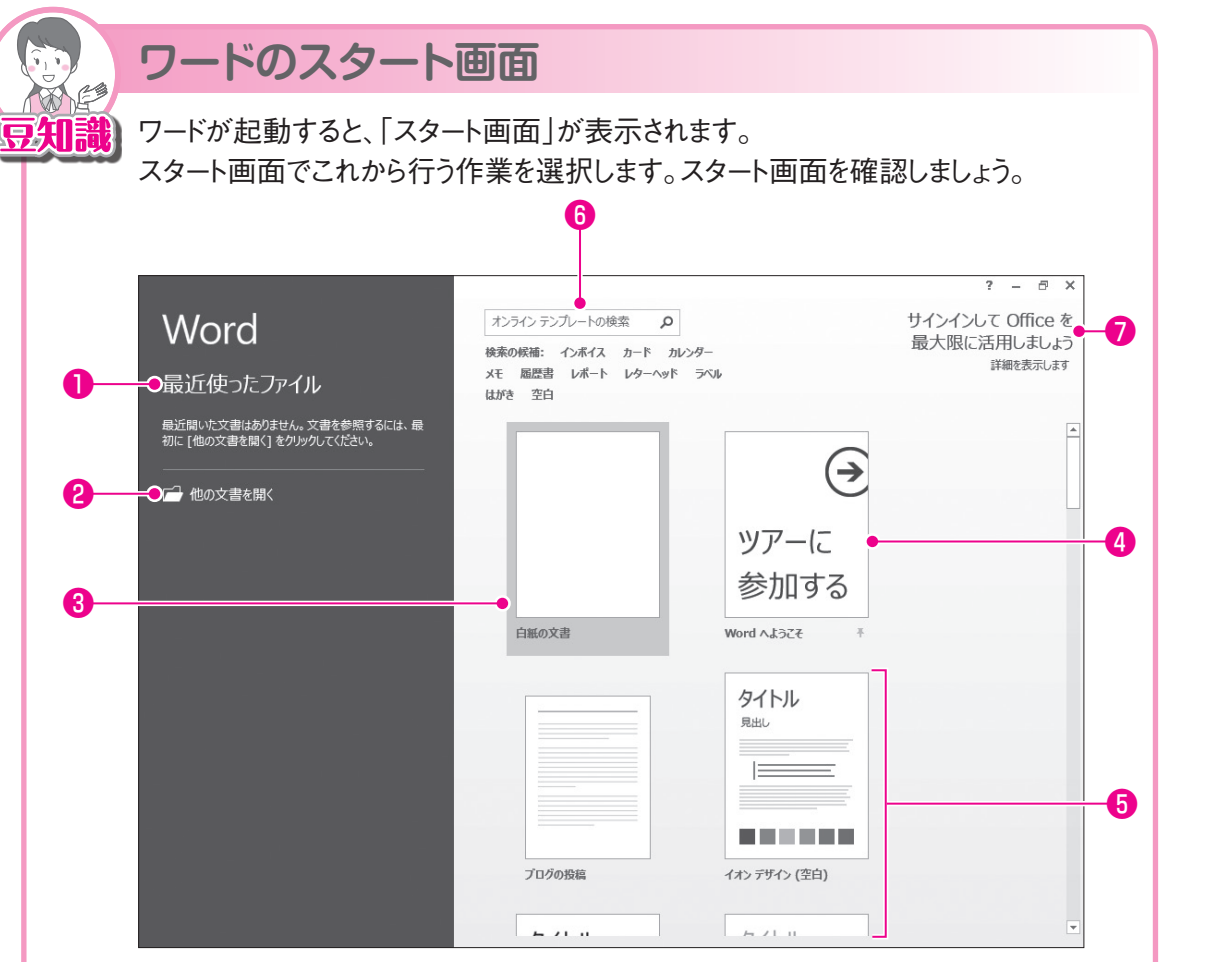

### ●最近使ったファイル

最近開いた文書がある場合、その一覧 が表示されます。

ー覧から選択すると、文書が開かれま す。

# 2他の文書を開く

すでに保存済みの文書を開くときに使います。

## ③白紙の文書

新しい文書を作成します。 何も入力されていない白紙の文書が 表示されます。

#### Over the over the over the

ワード 2013の新機能を紹介する文 書が開かれます。

# ●その他の文書

新しい文書を作成します。 あらかじめ書式が設定された文書が表 示されます。

#### ●検索ボックス

あらかじめ書式が設定された文書をイ ンターネット上から検索するときに使い ます。

## Officeにサインイン

個人を識別するアカウントを使って Officeにサインインします。複数のパ ソコンで文書を共有する場合や、イン ターネット上で文書を利用する場合に 使います。

※「サインイン」とは、正規のユーザーであ ることを証明し、サービスを利用できる 状態にする操作です。サインインしなくて も、ワードは利用できます。

10

特了

隹Ё

3~~